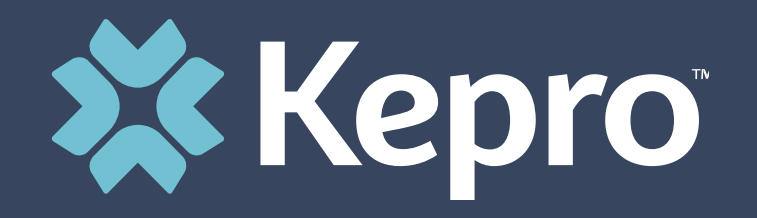

# FLORIDA PREADMISSION SCREENING & RESIDENT REVIEW

**Provider Portal Training** 

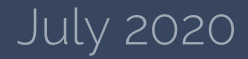

# Agenda

- 1. Introduction
- 2. Provider Portal Overview
- 3. Registration for New Facilities
- 4. Logging In
- 5. PASRR Level I and Resident Review Screenings/Outcomes
- 6. PASRR Level II Requests
- 7. Viewing/Printing Outcomes
- 8. Questions and Answers

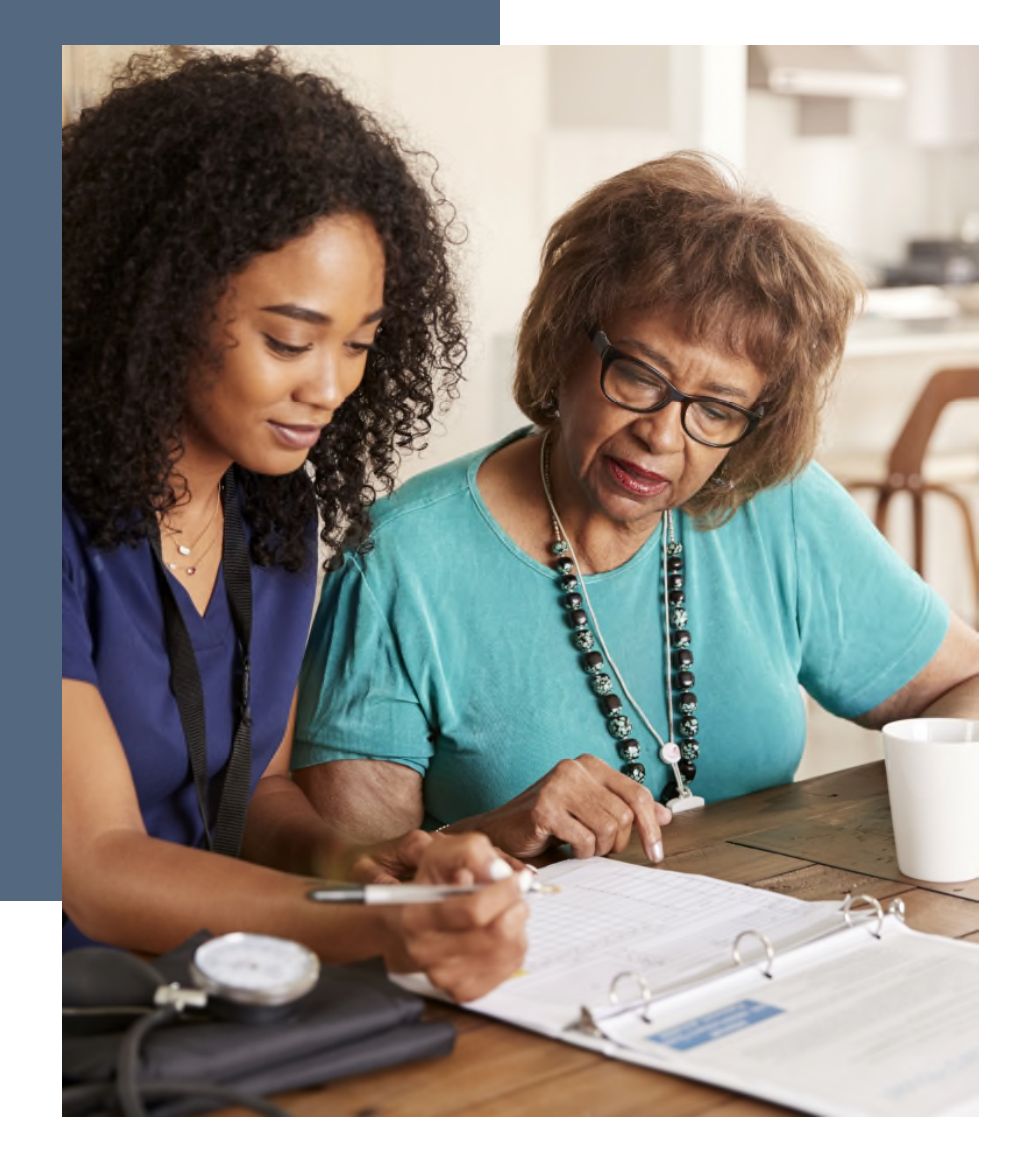

# **New to PASRR**

Easy to use online Provider Portal:

- Completely electronic
- Instant results
- Added convenience
- Real-time status updates and messages
- Access to reports

## Administrator Registration – Request Registration Code

#### **Helpful Hints**

Kepro

- You will need the NPI for your facility, not for a specific physician.
- The Administrator should be someone on your team who will be able to add and manage users in the system.

### **Brand New Facility?**

- You will need to designate a Provider Administrator for your facility. This person will need to add and manage all other users of the Provider Portal.
- The Provider Administrator should visit <u>http://floridapasrr.kepro.com</u> and click on the link shown below labeled "please click here to send us an email."
- Complete the email form and click Send.
- You should expect an email from adminregistration@kepro.com within 24 hours of requesting your registration code.

|      | То      | AdminRegistration@kepro.com        |
|------|---------|------------------------------------|
| Fend | Cc      |                                    |
| Senu | Bcc     |                                    |
|      | Subject | Secure: Administrator Registration |

#### KEPRO needs the following information in order to approve your registration request:

Your Full Name: Your Title: Facility NPI: Facility Name: Facility Address: Facility Phone Number:

Thank you!

There can only be one Administrator per facility. The Administrator is able to create additional users. There are three types of users that can be created by Administrators: additional administrators, Level I screeners, and Level II requesters.

To register as the Administrator of your facility please click here to send us an email. Complete all of the requested information before sending the email.

For any questions or information regarding upcoming trainings, please contact KEPRO at 866-880-4080 or by email at FLPASRRMIQuestions@kepro.com.

## **Administrator Registration – Create Account**

### **Helpful Hints**

- Bookmark the Provider Portal URL for future use.
- Be sure to use the same NPI that you used when requesting the Registration Code.

### **Brand New Facility?**

- The Provider Portal is accessible at <u>https://portal.kepro.com</u>.
- Click on the **register here** link under the LOGIN section.
- Enter your facility NPI and the registration code that you received via email from Kepro.

| 🗱 Kepro                                                                               | <b>Kepro</b> <sup>®</sup>                                                                                                    |
|---------------------------------------------------------------------------------------|----------------------------------------------------------------------------------------------------|
| LOGIN                                                                                 | Create a New Account - Specify Your Organization                                                                                                    |
| USERNAME *                                                                            | NPI *                                                                                                    |
| PASSWORD *                                                                            | PROVIDER REGISTRATION CODE *                                                                                                    |
| LOGIN >                                                                               | < LOGIN NEXT >                                                                                                    |
| If you don't already have a Kepro account, you can register here.<br>Forgot Password? | Please refer to the registration section of the Atrezzo Connect Provider Portal<br>End User Guide for more information on how to register. You can find this<br>document on your payer-specific Kepro website. |

## **Administrator Registration – Create Account**

### **Helpful Hints**

- Passwords must be 8-16 characters
  - One upper case letter
  - One lower case letter
  - One number
  - One special character
- Fields that have an asterisk (\*) by them are required fields.

#### What to Know

- Complete your Account Information by creating a username, password and security question and answer. This will be used if you need to reset your password in the future.
- Complete the **Contact Information** section, click **Next**.
- Review the **Terms of Use**, click the **acknowledgement** check box, then click **Continue**.

| Create a New Account Enter Licer Information  | Contact Information                                                                                                    | KEPRO Portal - Terms of Use Agreement                                                                                                    |
|-----------------------------------------------|----------------------------------------------------------------------------------------------------|----------------------------------------------------------------------------------------------------|
| Cleare a New Account - Enter Oser Information | FIRST NAME *                                                                                                    |                                                                                                    |
|                                               | LAST NAME •                                                                                                    | THE KEPRO PORTAL IS SUBJECT TO AND GOVERNED BY TERMS AND CONDITIONS                                                                                                    |
| Account Information                           |                                                                                                    | OF USE. BY PROCEEDING OR USING THE KEPRO PORTAL YOU ARE AGREEING THAT<br>YOU HAVE READ AND UNDERSTOOD THE TERMS AND CONDITIONS OF USE AND                                                                |
| USERNAME *                                    | ADCRESS 1                                                                                                    | AGREE TO BE BOUND BY THEM. IF YOU DO NOT UNDERSTAND THE TERMS OR<br>CONDITIONS OF USE OR DO NOT AGREE TO BE BOUND BY THEM, DO NOT<br>PROCEED OR OTHERWISE LISE THE KEERD PORTAL LINALITHORIZED ADCESS TO |
|                                               | ADDRESS 2                                                                                                    | THE KEPRO PORTAL IS PROHIBITED.                                                                                                    |
| PASSSWORD *                                   |                                                                                                    | KEPRO PORTAL TERMS OF USE                                                                                                    |
|                                               | OTTY                                                                                                    | 1. This Terms of Use Agreement (the "Agreement") is between KEPRO, Inc. ("We", "Us" or                                                                                                    |
|                                               |                                                                                                    | "Our"), the group/practice entity that has been provided an ID (as defined in Section 3 below)<br>using this Portal (as defined below) (the "Provider") and the Users (as defined in Section 2           |
| CONFIRM PASSSWORD *                           | State                                                                                                    | below) (the Provider and Users shall collectively be "You" or "Your"). This Agreement governs                                                                                                    |
|                                               | Select State V                                                                                                    | graphics, logos, text, documentation, user guides, databases and compilations of all materials                                                                                                    |
|                                               | ZIP CODE                                                                                                    | other than Patient Information (as defined in Section 6), enhancements, bug fixes, upgrades,                                                                                                    |
| SECRET QUESTION *                             |                                                                                                    |                                                                                                    |
|                                               | EMAIL *                                                                                                    |                                                                                                    |
|                                               |                                                                                                    | American Arbitration Association with such arbitration to occur in Harrisburg, Pennsylvania.                                                                                                    |
| SECRET ANSWER *                               | CONFIRM EMAIL *                                                                                                    | KEPRO, Inc. 777 East Park Drive Harrisburg, PA 17111 Toll-free: <u>800.222.0771</u> Phone:<br><u>717.564.8288</u> Fax: 717.564.3862 www.kepro.com                                                        |
|                                               |                                                                                                    |                                                                                                    |
|                                               | Phone                                                                                                    | ☑ I have read and agree to these terms of use.                                                                                                    |
|                                               | Providers in receipt of Fared determination letters: Official communication of service<br>authorization will be set to the fax number entered below. | CONTINUE                                                                                                    |
|                                               | Fax *                                                                                                    |                                                                                                    |
|                                               | * - Required field                                                                                                    |                                                                                                    |
|                                               | NEXT >                                                                                                    |                                                                                                    |

## **Administrator Add Users**

### **Helpful Hints**

- Provide each user at your facility with their new username and password.
- Always use Manage Providers Groups Tab

#### What to Know

- Click on **SETUP** on the **top** navigation pane. You will see Manage Provider Groups. Always stay in this tab/section.
- Click on the **arrow** on the far right to expand the section.
- Click on Add New User.
- Create a username, complete the contact information section, click Create. The user will receive an automated email with a time limited link to create their password and complete their registration.

| HOME 🔳 CASES 斗                | CREATE CASE 🐣 CONSUMERS | 🚔 SETUP         | MESSAGE CENTER   |                 | (?) Hel  |                                                                                 |                                                         |                                                     |                                                                           |
|-------------------------------|-------------------------|-----------------|------------------|-----------------|----------|---------------------------------------------------------------------------------|---------------------------------------------------------|-----------------------------------------------------|---------------------------------------------------------------------------|
| UP / MANAGE PROVIDER GROUPS   | L.                      |                 |                  |                 |          | PASSWORD *                                                                      |                                                         |                                                     |                                                                           |
| JP                            |                         |                 |                  | REGISTER NEW PR | ovider + | CONFIRM PASSWORE                                                                | ) *                                                     |                                                     |                                                                           |
| Manage Provider Groups (1)    | Manage Users (13)       |                 |                  |                 |          | Passwords must be a m<br>uppercase letter, a lower<br>(, ), {, }, [, ], ~, -, _ | nimum of 8 letters and a r<br>case letter, a number and | naximum of 16. Passwoi<br>special characters like ( | rds must contain at least: an<br>@, %, +, \ , /, ', I, #, \$, ^, ?, :, ,, |
| FL PASRR Provider             | NPI                     | 99999999999 / / | 123 Temporary Ro | ad              | ^        | CONTACT INFOR                                                                   | MATION                                                  |                                                     |                                                                           |
|                               |                         |                 |                  |                 |          | FIRST NAME *                                                                    | LAST NAME *                                             | EMAIL *                                             | CONFIRM EMAIL                                                             |
| PI PROVIDER T                 | YPE ADDRESS             |                 |                  |                 |          | ADDRESS LINE 1                                                                  | ADDRESS LINE 2                                          | CITY                                                | STATE/PROVINCE                                                            |
| 99999999                      | 123 Temporary F         | oad             | ī                |                 |          |                                                                                 |                                                         |                                                     | Select On V                                                               |
|                               |                         |                 |                  |                 |          | POSTAL CODE                                                                     | PHONE                                                   | FAX *                                               |                                                                           |
| AILABLE USERS FROM YOUR GROUP |                         |                 |                  |                 |          | Note: Providers in rec<br>sent to the fax numbe                                 | eipt of Faxed Determination                             | on Letters: Official Comm                           | nunication of service authorization will be                               |
| Select Any                    | • ADD                   |                 | ADD N            | IEW USER V      |          |                                                                                 |                                                         |                                                     |                                                                           |

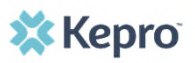

## **Administrator Manage Users**

### **Helpful Hints**

- Always use Manage Providers
   Groups Tab
- Any role with "**Admin**" in the name works the same

### Need to Deactivate, resend registration link or Change a User Role?

- On the **Manage Provider Groups** tab, you may select a user and edit a user's information, click "reset registration" to resend the registration link or delete the user.
- You can also assign the user to different provider groups that you manage and change his/her role.
- Each provider group that the user has access to will be listed under their name along with the access role. The standard role for users should be "**Provider Staff Account**".
- You can create as many other admins as needed to help you to manage larger numbers of users at your facility.

FL PASRR | Page 8

| Manage Provider Group   | s (1) Manage  | e Users (10)                            |
|-------------------------|---------------|-----------------------------------------|
| ≜ FL PASRR Provi        | der           | NPI : 9999999999 / / 123 Temporary Road |
| NPI                     | PROVIDER TYPE | ADDRESS                                 |
| 9999999999              |               | 123 Temporary Road                      |
| AILABLE USERS FROM YOUR | GROUP         |                                         |
| Select Any              |               | ADD     ADD NEW USER                    |
| ASSOCIATED USERS        |               | ⊙ SELECT ROLE                           |
| Bennet, Ashley          |               | SELECT ROLE                             |

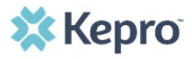

## Staff User Login & Reset Password

### **Helpful Hints**

Kepro

- Passwords must contain:
  - One upper case letter
  - One lower case letter
  - One number
  - One special character.
- Your account will lock after three unsuccessful attempts.

### What to Know?

- The Provider Portal is accessible at <u>https://portal.kepro.com</u>.
- An Administrator at your facility can add you as a user and send you a link to complete your registration.
- You may reset your password at any time by clicking the "**Forgot Password**" link once you click "Log in with phone or email".
- If you are on a private computer, you may click "remember me" and the system will remember you for 4 hours.

#### https://portal.kepro.com

Use this login button if you have a Kepro

Kepro

domain account

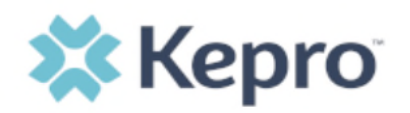

Sign in with your email address

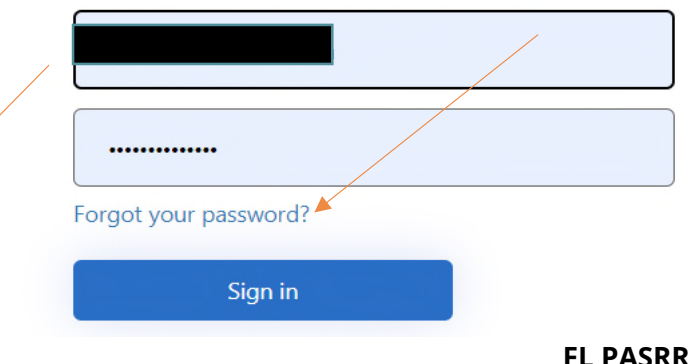

## your registration.

If you don't already have a Kepro account, you can register here. If this is your first login with multi-factor authentication, click here to complete

Kepro

Customer/Provider

Use this login button if you are a

LOGIN WITH PHONE

COGIN WITH EMAIL

customer or provider user

LOGIN OPTIONS

## **Homepage Overview**

## **Helpful Hints**

- Click on the **person icon** next to your name to change your security question or to log out.
- "Change Context" link is only used if you have access to submit requests under multiple provider groups.

### What to Know?

- When you log in, you will see the Home Page. There are several ways to search for consumers and cases in the Provider Portal. You will most commonly want to use the **CREATE CASE** tab when creating a new request.
- You will also want to review the status of your submitted cases, which can be done from the home page or by searching the **CONSUMERS** or **CASES** tabs.

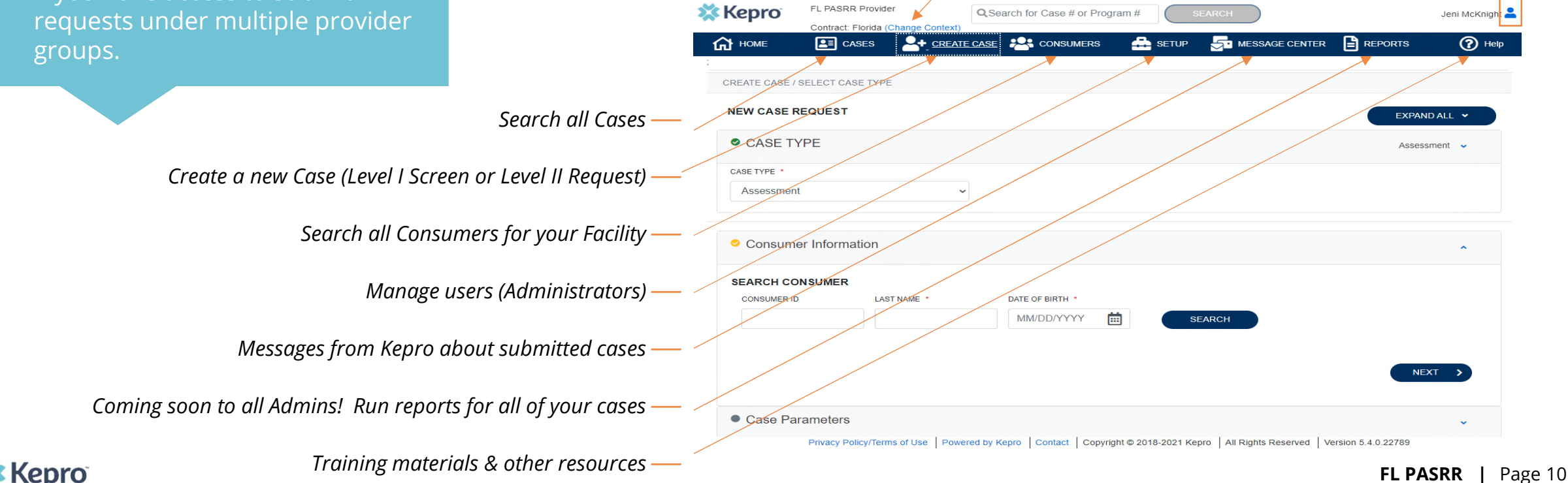

## Create Case – Search Consumer

### **Helpful Hints**

- Enter the full last name when you search.
- If you do not find the person in your facility account, you will add them to the system.

#### What to Know?

- To add a new case, click **CREATE CASE** from the top navigation pane. Case Type is defaulted as Assessment.
- Search for the consumer using last name and date of birth.
- If the correct consumer match is found, you can click on the button under **SELECT MEMBER** and click **NEXT** to proceed with the case.
- If a consumer match is not found, you will be able to add the consumer to the system by clicking add temporary consumer.

| Kepro                  | Jeni's NF             | QSearc        | h for Case # or Program # | SEARCH   |   |        | Jeni McKnight 🞴 |
|------------------------|-----------------------|---------------|---------------------------|----------|---|--------|-----------------|
| Номе                   | Contract: Florida (Ch | ange Context) |                           | 🚔 SETUP  |   |        | Help            |
| REATE CASE /           | SELECT CASE TYPE      |               |                           |          | _ |        |                 |
| NEW CASE F             | EQUEST                |               |                           |          |   | EXPAN  | DALL 🗸          |
| Case Type<br>Case Type | be                    |               |                           |          |   | Assess | ment 🗸          |
| CASE TYPE *            |                       |               |                           |          |   |        |                 |
| Assessmen              | t                     |               | ~                         |          |   |        |                 |
| Case Pa                | rameters              |               |                           |          |   |        | *               |
| CASE CONTRACT          | *                     |               | ASSESSMENT CASE TYPE      | •        |   |        |                 |
| FL PASRR               |                       |               | ✓ PASRR                   |          | ~ |        |                 |
| Consumers              | er Information        |               |                           |          |   |        | ~               |
| SEARCH CC              | NSUMER                |               |                           |          |   |        |                 |
| CONSUMER IE            | )                     | LAST NAME *   | DATE OF BIRTH *           |          |   |        |                 |
|                        |                       |               |                           | <u> </u> |   |        |                 |

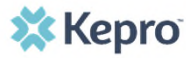

## Create Case – Add New Consumer

## **Helpful Hints**

- Selecting "Use Facility Address" will populate the address information to match your facility.
- Once you add a **Consumer**, you will be able to find them for future requests.
- All fields with a red asterisk are required.

#### What to Know?

- When no consumer match is found, click **ADD TEMPORARY CONSUMER** to add the consumer to the system.
- For Contract and Plan, select FL PASRR from the drop-down menus.

| Consumer Information                                                                                           | CONTRACT *                       | PLAN * Select One |             |             |
|----------------------------------------------------------------------------------------------------|----------------------------------|-------------------|-------------|-------------|
| SEARCH CONSUMER<br>MEMBER ID LAST NAME * DATE OF BIRTH *<br>CUP 1/27/1996 E SEARCH<br>+ ADD TEMPORARY CONSUMER | CONSUM<br>PREFIX<br>Select One V | ER DETAILS        | MIDDLE NAME | LAST NAME • |
|                                                                                                    | Select One 🗸                     |                   |             |             |

GENDER

Select One

USE FACILITY ADDRESS

ADDRESS LINE 1

DATE OF BIRTH

11/27/1996

CONTACT INFORMATION

LANGUAGE

Select One 🗸

CITY

苘

ADDRESS LINE 2

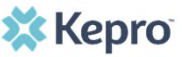

COUNTRY

Select One 🗸

## Create Case – Add New Consumer

#### **Helpful Hints**

- Selecting "Use Facility Address" will populate the address information to match your facility.
- Once you add a **Consumer**, you will be able to find them for future requests.
- All fields with a red asterisk are required.

#### What to Know?

- Enter consumer details. At least one of the following identifiers is required: SSN,
   Medicare MBI, or Medicaid Number. If the consumer does not have any of these,
   please call Kepro at 866-880-4080 ext.1 and we will bypass this requirement for you.
- Then, click CREATE CASE.

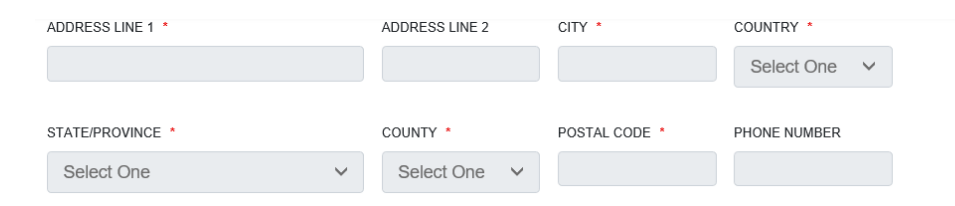

#### OTHER INFORMATION

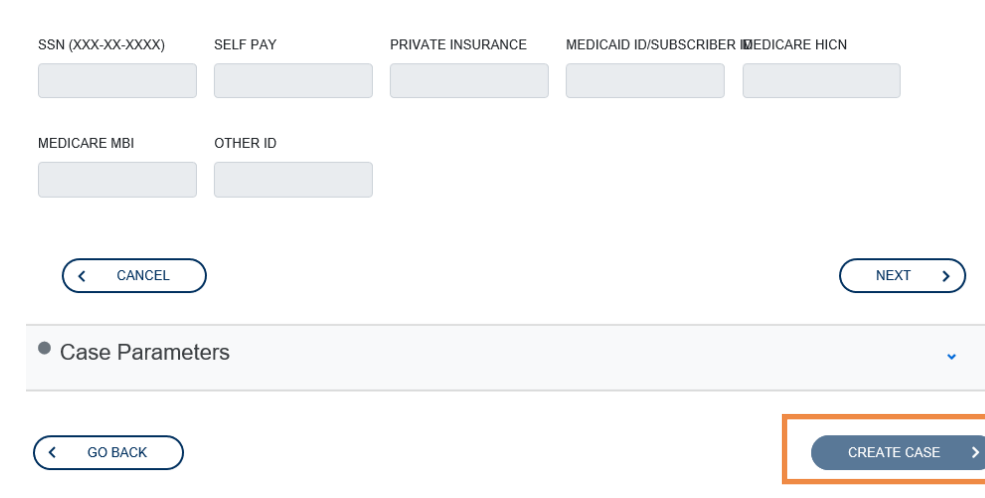

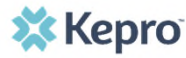

## Create Case – Enter Case Details

### **Helpful Hints**

- The sections that are complete will show a green check mark and the section in progress will show a yellow check mark.
- Your updates in each section are auto-saved as you move through the case.

#### What to Know?

- Once you have created a case, you must complete required sections in order to submit for an outcome. Only complete non-required sections if information is valuable to the case and is not being submitted elsewhere, such as in a history and physical.
  - Level I Required Sections:
    - Request Details (See Next Slide)
    - Questionnaires (See Next Slide)
  - Level II Required Sections:
    - Request Details (Documents and Notes are recommended sections)
- To open the sections, click the **down arrow** on the right side of the section row and begin.
- Once sections are completed, click Submit.

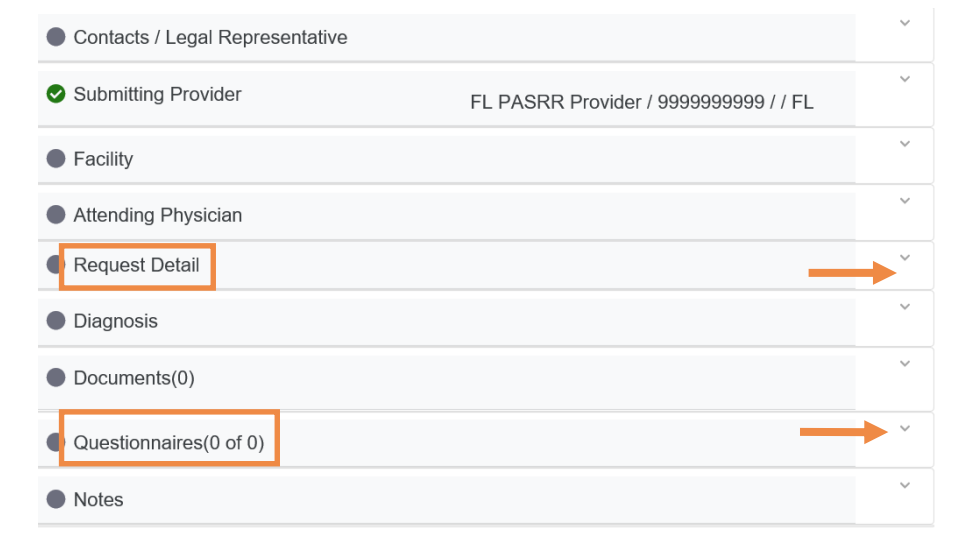

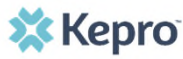

## Create Case - Request Detail & Questionnaire

### **Helpful Hints**

- The questionnaire is auto-saved as you progress through the questions.
- Required questions are marked with an asterisk (\*).
- Review all answers carefully, once you mark as complete, answers cannot be changed.

### Level I & Resident Review

- In the **REQUEST DETAIL** section, select the appropriate assessment type. This selection will determine which questionnaire you will complete (for Level II, you do not need to complete a questionnaire).
- In the **QUESTIONNAIRE** section, you will complete the required questionnaire (Level I or Resident Review) by answering a series of questions and inputting information where needed. When finished, click **Mark as Complete**.

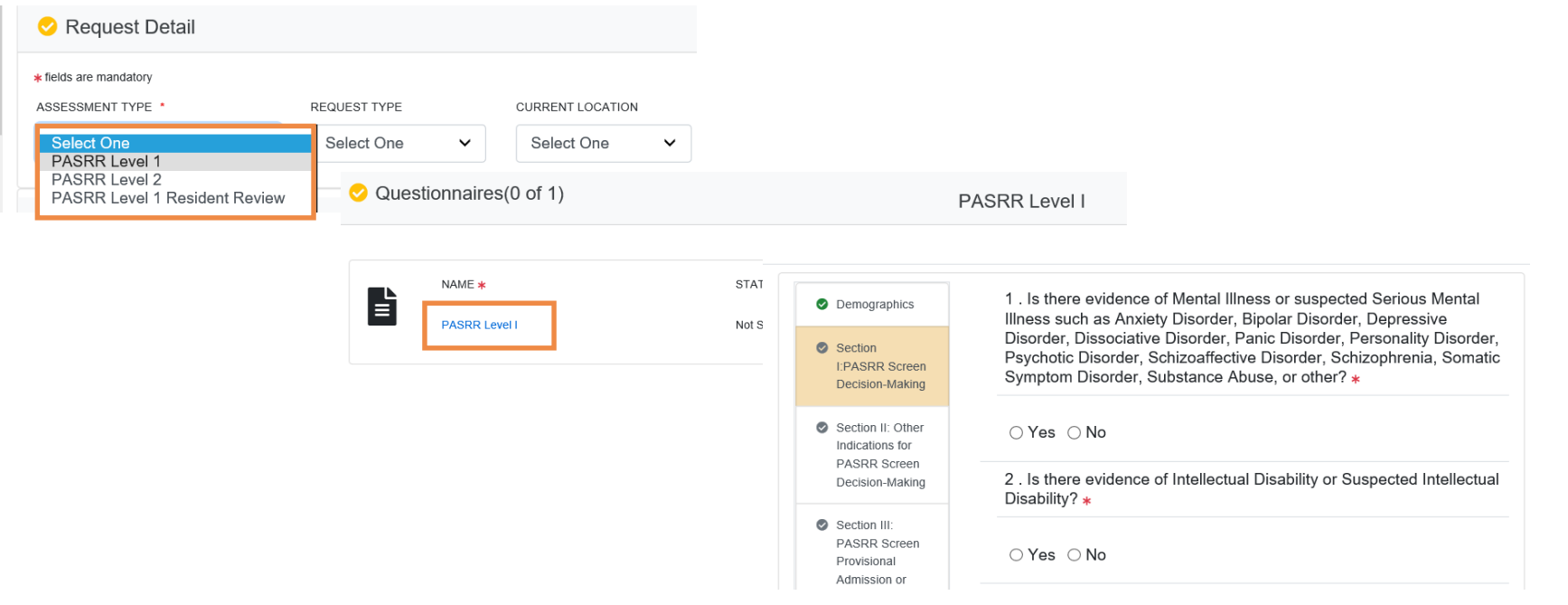

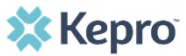

## Submit Case & Review Outcomes

### **Helpful Hints**

- Once the case is submitted, you can still add additional documents, notes and send messages to the Kepro team, such as for Resident Review (RR) requests for Level II.
- Once a RR case is In Review by Kepro, you will see a message reading "Case is locked by Kepro".

#### Almost Done

- After completing the electronic Level I or Resident Review questionnaire, you have completed all of the case details. Next, click **Submit** for your results.
- You will be redirected to the **Case Summary** page with all information submitted with the case as well as the status and outcome of the request.
- You will also be able to view, print letters, and the entire case summary from this screen.

| Submitting Provider    | STEVEN B NEWMAN / 1750370755 / / FL | ~ |
|------------------------|-------------------------------------|---|
| Facility               |                                     | ~ |
| Attending Physician    |                                     | ~ |
| Request Detail         | PASRR Level 1                       | ~ |
| Diagnosis              |                                     | ~ |
| Documents(0)           |                                     | ~ |
| Questionnaires(1 of 1) | PASRR Level I                       | ~ |
| Notes                  |                                     | ~ |

| 🖒 номе      | E CASE                 | s 🎍           | CREATE CA    | ISE 😤      | CONSUMERS  | 井 Setup                | MESSAGE CENTER  |                   | Help |
|-------------|------------------------|---------------|--------------|------------|------------|------------------------|-----------------|-------------------|------|
| TREZZO - CA | SE DASHBO              | ARD           |              |            |            |                        |                 |                   |      |
| CONSUMER    | NAME                   | GENDER        | DATE OF B    | IRTH       | CONSUME    | R ID                   | CASE TYPE       | CONSUMER CONTRACT | E    |
| Paper       | Cup                    | Male          | 11/27/1996   | (24 Yrs)   | TEMP00174  | 2020050700003          | PASRR           | FL PASRR          |      |
|             | CASE ID                | CASE CO       | ONTRACT      | SUBMIT     | TED ON     | REASON                 | OUTCOME         |                   |      |
| Completed   | 210390019              | FL PASR       | R            | 2/8/2021   | 3:50:37 PM | Negative Level I       | May Be Admitted | ]                 |      |
| Ca          | ise Overview           | _             |              | Letters/Re | ports(1)   |                        | Notes(0)        | Messages(0)       |      |
| File Nam    | e<br>R-LevellNoticetol | LevelliReport | -210390019.p | df         |            | File Size<br>287.04 KB |                 |                   |      |

## Create Level II Case directly from the Level I Case

### Level II

• Have **a positive Level I** and want to immediately request a Level II? Click on the person's name and then click on create case.

| BOARD            |                                                                                                    |                                                                                                    |                                                                                                    |                                                                                                    |                                                                                                    |                                                                                                    |                                                                                                    |                                                                                                    |                                                                                                    |                                                                                                    |
|------------------|----------------------------------------------------------------------------------------------------|----------------------------------------------------------------------------------------------------|----------------------------------------------------------------------------------------------------|----------------------------------------------------------------------------------------------------|----------------------------------------------------------------------------------------------------|----------------------------------------------------------------------------------------------------|----------------------------------------------------------------------------------------------------|----------------------------------------------------------------------------------------------------|----------------------------------------------------------------------------------------------------|----------------------------------------------------------------------------------------------------|
| GENDER DATE OF   | BIRTH CONSUMER                                                                                                    | ID                                                                                                    | CASE TYPE                                                                                                    | CONSUMER CONTRACT                                                                                                    | 0                                                                                                    |                                                                                                    | NEW CASE REQUEST                                                                                                    | ΥĽ                                                                                                    |                                                                                                    | C                                                                                                    |
| Male 11/27/19    | 96 (24 Yrs) TEMP001742                                                                                                    | 2020050700003                                                                                                    | PASRR                                                                                                    | FL PASRR                                                                                                    |                                                                                                    |                                                                                                    | CASE TYPE                                                                                                    |                                                                                                    |                                                                                                    |                                                                                                    |
|                  |                                                                                                    |                                                                                                    |                                                                                                    |                                                                                                    |                                                                                                    |                                                                                                    | CASE TYPE *                                                                                                    |                                                                                                    |                                                                                                    |                                                                                                    |
|                  |                                                                                                    |                                                                                                    |                                                                                                    | MESSAGE CENTER                                                                                                    |                                                                                                    | (2) Help                                                                                                    | Assessment                                                                                                    | ~                                                                                                    |                                                                                                    |                                                                                                    |
| CONSUMER / Paper | Cup                                                                                                    |                                                                                                    |                                                                                                    |                                                                                                    |                                                                                                    |                                                                                                    | Consumer Information                                                                                                    | tion                                                                                                    |                                                                                                    |                                                                                                    |
| CONSUMER NAME    | DATE OF BIRTH                                                                                                    | CONS                                                                                                    | UMER ID                                                                                                    |                                                                                                    | _                                                                                                    |                                                                                                    | CONSUMER NAME                                                                                                    | DATE OF BIRTH                                                                                                    | SSN                                                                                                    | CONTRACT MEMBER ID                                                                                                    |
| Faher Sup        | 11/2/11990                                                                                                    | LWP                                                                                                    | 0017420200307000003                                                                                                    |                                                                                                    | CREA                                                                                                    | ASE >                                                                                                    | Jon Doe                                                                                                    | 06/01/1948                                                                                                    | 222-22-2222                                                                                                    | TEMP001742020061100000                                                                                                    |
|                  |                                                                                                    |                                                                                                    |                                                                                                    |                                                                                                    | EX                                                                                                    | DALL V                                                                                                    |                                                                                                    |                                                                                                    |                                                                                                    |                                                                                                    |
| Consumer Data    |                                                                                                    |                                                                                                    |                                                                                                    |                                                                                                    |                                                                                                    | ~                                                                                                    | Case Parameters                                                                                                    |                                                                                                    |                                                                                                    |                                                                                                    |
| Cases            |                                                                                                    |                                                                                                    |                                                                                                    |                                                                                                    |                                                                                                    | ×                                                                                                    | C GO BACK                                                                                                    |                                                                                                    |                                                                                                    |                                                                                                    |
| )                | GENDER DATE OF<br>Male 11/27/199<br>CASE CONTRACT<br>CONSUMER / Paper (<br>CONSUMER / Paper (<br>CONSUMER NAME<br>Paper Cup | GENDER DATE OF BIRTH CONSUMER<br>Male 11/27/1996 (24 Yrs) TEMP001742<br>CASE CONTRACT SUBMITTED ON<br>CONTRACT I VINA (CURATURE CONTRACT)<br>CONSUMER / Paper Cup<br>CONSUMER / Paper Cup<br>CONSUMER / Paper Cup<br>CONSUMER NAME DATE OF BIRTH<br>Paper Cup 11/27/1996 | GENDER DATE OF BIRTH CONSUMER ID<br>Male 11/27/1996 (24 Yrs) TEMP001742020050700003<br>CASE CONTRACT SUBMITTED ON REASON<br>CONTRACT SUBMITTED ON REASON<br>CONTRACT SUBMITTED ON REASON<br>CONSUMER / Paper Cup<br>CONSUMER / Paper Cup<br>CONSUMER / Paper Cup<br>CONSUMER NAME DATE OF BIRTH CONS<br>Paper Cup 11/27/1996 TEMP | GENDER       DATE OF BIRTH       CONSUMER ID       CASE TYPE         Male       11/27/1996 (24 Yrs)       TEMP001742020050700003       PASRR         CASE CONTRACT       SUBMITTED ON       REASON       OUTCOME         CONSUMER / Paper Cup       CONSUMER / Paper Cup       CONSUMER NAME       DATE OF BIRTH       CONSUMER ID         Paper Cup       11/27/1996       TEMP001742020050700003       TEMP001742020050700003 | GENDER DATE OF BIRTH CONSUMER ID CASE TYPE CONSUMER CONTRACT<br>Male 11/27/1996 (24 Yrs) TEMP001742020050700003 PASRR FL PASRR<br>CASE CONTRACT SUBMITTED ON REASON OUTCOME<br>CONSUMER LI JOINTA (CHIRING CONTRACT)<br>HOME E CASES & CREATE CASE & CONSUMERS & SETUP & MESSAGE CENTER<br>CONSUMER / Paper Cup<br>CONSUMER NAME DATE OF BIRTH CONSUMER ID<br>Paper Cup 11/27/1996 TEMP001742020050700003 | GENDER       DATE OF BIRTH       CONSUMER ID       CASE TYPE       CONSUMER CONTRACT       Image: Consumer Contract       Image: Consumer Contract <t< td=""><td>GENDER DATE OF BIRTH CONSUMER ID CASE TYPE CONSUMER CONTRACT<br/>Male 11/27/1996 (24 Yrs) TEMP001742020050700003 PASR FL PASR<br/>CASE CONTRACT SUBMITTED ON REASON OUTCOME<br/>UNITABLE I FORME CUIRCUP<br/>UNITABLE I FORME CUIRCUP<br/>CONSUMER I PAPER CUP<br/>CONSUMER NAME DATE OF BIRTH CONSUMER DI<br/>Paper Cup 11/27/1996 TEMP001742020050700003 CREATE CASE<br/>CONSUMER NAME DATE OF BIRTH CONSUMER ID<br/>Paper Cup 11/27/1996 TEMP001742020050700003 CREATE CASE<br/>CONSUMER NAME DATE OF BIRTH CONSUMER ID<br/>CONSUMER NAME DATE OF BIRTH CONSUMER ID<br/>CONSUM</td><td>CASE CONTRACT SUBMITTED ON REASON OUTCOME<br/>Male 11/27/1996 (24 Yrs) TEMP001742020050700003 PASR FL PASRR<br/>CASE CONTRACT SUBMITTED ON REASON OUTCOME<br/>UNITABLE 1 JOINING UNITABLY<br/>CASE CONTRACT CASE CASE CASE CASE CONSUMERS S STUP S MESSAGE CENTER R REPORTS PHOP<br/>CONSUMER / Paper Cup<br/>CONSUMER / Paper Cup<br/>11/27/1996 TEMP001742020050700003<br/>PASRR FL PASRR<br/>CONSUMER NAME<br/>DATE OF BIRTH CONSUMER ID<br/>Paper Cup<br/>11/27/1996 TEMP001742020050700003<br/>CREATE CASE (CONSUMER NAME)<br/>CONSUMER NAME<br/>CONSUMER NAME<br/>CONSUMER<br/>CO</td><td>SAND<br/>SOUND<br/>SOUND<br/>SERVICE<br/>SERVICE<br/>S</td><td>SWAD     GENDER     GENDER     DATE OF BIRTH   CONSUMER ID     ABER     INADIC     VINNOC - VENNOU VILLOU     VINNOC - VENNOU VILLOU     VINNOC - VENNOU VILLOU     VINNOC - VENNou VILLOU     VINNOC - VENNou VILLOU     VINNOC - VENNou VILLOU     VINNOC - VENNou VILLOU     VINNOC - VENNou VILLOU     VINNOC - VENNou VILLOU     VINNOC - VENNou VILLOU     VINNOC - VENNou VILLOU     VINNOC - VENNou VILLOU     VINNOC - VENnou VILLOU     VINNOC - VENnou VILLOU     VINNOC - VENnou VILLOU     VINNoc - VENnou VILLOU     VINNoc - VENnou VILLOU     VINNoc - VENnou VILLou     VINNoc - VENnou VILLou     VINNoc - VENnou VILLou     VINNoc - VENnou VILLou     VINnoc - VENnou VILLou     VINnoc - VENnou VILLou     VINnoc - VENnou VILLou     VINnoc - VENnou VILLou     VINnoc - VENnou VILLou     VINnoc - VENnou VILLou     VINnoc - VENnou VILLou        VINnoc - VENnou VILLou</td></t<> | GENDER DATE OF BIRTH CONSUMER ID CASE TYPE CONSUMER CONTRACT<br>Male 11/27/1996 (24 Yrs) TEMP001742020050700003 PASR FL PASR<br>CASE CONTRACT SUBMITTED ON REASON OUTCOME<br>UNITABLE I FORME CUIRCUP<br>UNITABLE I FORME CUIRCUP<br>CONSUMER I PAPER CUP<br>CONSUMER NAME DATE OF BIRTH CONSUMER DI<br>Paper Cup 11/27/1996 TEMP001742020050700003 CREATE CASE<br>CONSUMER NAME DATE OF BIRTH CONSUMER ID<br>Paper Cup 11/27/1996 TEMP001742020050700003 CREATE CASE<br>CONSUMER NAME DATE OF BIRTH CONSUMER ID<br>CONSUMER NAME DATE OF BIRTH CONSUMER ID<br>CONSUM | CASE CONTRACT SUBMITTED ON REASON OUTCOME<br>Male 11/27/1996 (24 Yrs) TEMP001742020050700003 PASR FL PASRR<br>CASE CONTRACT SUBMITTED ON REASON OUTCOME<br>UNITABLE 1 JOINING UNITABLY<br>CASE CONTRACT CASE CASE CASE CASE CONSUMERS S STUP S MESSAGE CENTER R REPORTS PHOP<br>CONSUMER / Paper Cup<br>CONSUMER / Paper Cup<br>11/27/1996 TEMP001742020050700003<br>PASRR FL PASRR<br>CONSUMER NAME<br>DATE OF BIRTH CONSUMER ID<br>Paper Cup<br>11/27/1996 TEMP001742020050700003<br>CREATE CASE (CONSUMER NAME)<br>CONSUMER NAME<br>CONSUMER NAME<br>CONSUMER<br>CO | SAND<br>SOUND<br>SOUND<br>SERVICE<br>SERVICE<br>S | SWAD     GENDER     GENDER     DATE OF BIRTH   CONSUMER ID     ABER     INADIC     VINNOC - VENNOU VILLOU     VINNOC - VENNOU VILLOU     VINNOC - VENNOU VILLOU     VINNOC - VENNou VILLOU     VINNOC - VENNou VILLOU     VINNOC - VENNou VILLOU     VINNOC - VENNou VILLOU     VINNOC - VENNou VILLOU     VINNOC - VENNou VILLOU     VINNOC - VENNou VILLOU     VINNOC - VENNou VILLOU     VINNOC - VENNou VILLOU     VINNOC - VENnou VILLOU     VINNOC - VENnou VILLOU     VINNOC - VENnou VILLOU     VINNoc - VENnou VILLOU     VINNoc - VENnou VILLOU     VINNoc - VENnou VILLou     VINNoc - VENnou VILLou     VINNoc - VENnou VILLou     VINNoc - VENnou VILLou     VINnoc - VENnou VILLou     VINnoc - VENnou VILLou     VINnoc - VENnou VILLou     VINnoc - VENnou VILLou     VINnoc - VENnou VILLou     VINnoc - VENnou VILLou     VINnoc - VENnou VILLou        VINnoc - VENnou VILLou |

🗱 Kepro

## Request Level II Using Create Case or Consumer Icon

### Level II

• To request a PASRR Level II, follow all of the same steps as previously shown when creating a Level I case. Click on **create case**, search for the consumer. Click on the consumer's name and then click **create case**. Select **PASRR Level II** in the **Request Detail** dropdown.

|                         |                | CASE CONSUME  |                        | SSAGE CENTER |                        |                      |               |             |                      |
|-------------------------|----------------|---------------|------------------------|--------------|------------------------|----------------------|---------------|-------------|----------------------|
| ARCH CONSUME            | र              |               |                        |              |                        |                      |               |             |                      |
| NSUMER ID               | Test           | 05/01/1976    | SEARCH                 |              |                        | Consumer Information | mation        |             |                      |
|                         |                |               |                        | + ADD TEMPO  | DRARY CONSUMER         | CONSUMER NAME        | DATE OF BIRTH | SSN         | CONTRACT MEMBER ID   |
| ELECT MEMBER            | ⊙ NAME         | DATE OF BIRTH | CONSUMER ID            | CONTRACT     | CASE COUNT             | Jon Doe              | 06/01/1948    | 222-22-2222 | TEMP0017420200611000 |
| )                       | Test Test      | 05/01/1976    | TEMP001742019040500831 | FL PASRR     | 4                      |                      |               |             |                      |
| )                       | test test      | 05/01/1976    | TEMP001742020062200006 | FL PASRR     | 3                      | Case Parameter       | rs            |             |                      |
| C                       | Mack test      | 05/01/1976    | TEMP001742020070900001 | FL PASRR     | 1                      |                      |               |             |                      |
| C                       | Community Test | 05/01/1976    | TEMP001742020080400003 | FL PASRR     | 0                      | GO BACK              |               |             | Г                    |
| 0                       | Wednesday Test | 05/01/1976    | TEMP001742020093000000 | FL PASRR     | 0                      |                      |               |             | L.                   |
| 0                       | Tester Test    | 05/01/1976    | TEMP001742021012700000 | FL PASRR     | 2                      |                      |               |             |                      |
| lisplaving records 1 to | 6 of 6 records |               |                        | Previous 1   | Next Show 10 V Entries |                      |               |             |                      |

### Level II

- Choose PASRR Level II and then choose the type of review needed: Serious Mental Illness (SMI), Intellectual Disability or Related Condition (ID/RC), or Both (Dual).
- You can fax the required documents to 866-677-4776 or upload them directly to the system. We recommend uploading for faster and more reliable service. To start, go to the documents section and choose "CLICK HERE TO UPLOAD FILE".

| quest Detail                                                                                              | PASRR Level 2                | ^ | Request Detail                                                 |              | PASRR Level 2             |
|----------------------------------------------------------------------------------------------------|------------------------------|---|----------------------------------------------------------------|--------------|---------------------------|
| s are mandatory<br>elect One REQUEST TYPE CU<br>SSR Level 1<br>SSR Level 2<br>SSR Level 1 Resident Review | RRENT LOCATION<br>Select One |   | * fields are mandatory<br>ASSESSMENT TYPE *<br>PASRR Level 2 V | REQUEST TYPE | CURRENT LOCATION          |
|                                                                                                    |                              |   | Diagnosis                                                      |              |                           |
| Request Detail                                                                                            | PASRR Level 2                | ^ | Ocuments(0)                                                    |              |                           |
| fields are mandatory<br>SSESSMENT TYPE * REQUEST TYPE<br>PASRR Level 2 V<br>Select One<br>Dual<br>ID/RC   | CURRENT LOCATION Select One  |   |                                                                |              | CLICK HERE TO UPLOAD FILE |
| Diagnosis                                                                                                 |                              | ~ |                                                                |              |                           |

## Create Case – Request Detail & Upload Documents

### Level II

Browse your computer files and then click on the document(s) from your computer to upload. Once chosen, click UPLOAD. You can
attach most types of files, up to 12MB, as shown below.

#### **Required documents include:**

- Signed Informed consent/consent for a Level II
  - Page 5 of the Level I PASRR, or
  - Page 4 of the Residential Review
- AHCA-5000-3008 Form (Transfer Form)

#### Other current and relevant medical documentation include:

- History and Physical
- Relevant case notes or records of treatment
- Medication administration records
- Psychiatric or psychological evaluation, if available
- Minimum Data Set A-Z (MDS) (Nursing Homes Only)

| FILE UPLOAD                                                                                                    | ×          |  |  |  |  |
|----------------------------------------------------------------------------------------------------|------------|--|--|--|--|
| <b>∗</b> fields are mandatory                                                                                                    |            |  |  |  |  |
| SELECT FILE <b>*</b><br>BROWSEMAX FILE SIZE: 12 MB<br>Acceptable File Types: pdf, tiff, tif,<br>xls, txt, rtf, gif, jpg, jpeg.                                                                  | doc, docx, |  |  |  |  |
| All files uploaded will be encrypted and stored in a secure location in accordance<br>to HIPAA standards, please do not password protect or personally encrypt any<br>files you wish to upload. |            |  |  |  |  |
| CLOSE                                                                                                    | OAD +      |  |  |  |  |

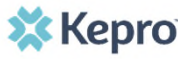

## Level II Submissions & Outcomes

## Level II

- It's always a good idea to add a note or send a message to let us know additional details on the case. **Need an expedited review?** Adding it to the note works as well as a phone call or an email.
- Once the review is completed, the status changes from "In Review" to "Completed" and you will be able to immediately see the outcome in the OUTCOME section and access determinations and notices in the Letters/Reports tab.

| Ocuments(1)                                                                                                    | ~ |                                                                                                    |   |
|----------------------------------------------------------------------------------------------------|---|----------------------------------------------------------------------------------------------------|---|
| Questionnaires(0 of 0)                                                                                                    | ~ | ATREZZO - CASE DASHBOARD                                                                                                    |   |
| Notes                                                                                                    | ^ | CONSUMER NAME         GENDER         DATE OF BIRTH         CONSUMER ID         CASE TYPE         CONSUMER CONTRACT           Mack test         Female         05/01/1976 (44 Yrs)         TEMP001742020070900001         PASRR         FL PASRR | 8 |
| ADD NEW NOTE                                                                                                    |   |                                                                                                    |   |
| This individual is independent and does not have a legal representative. Call me directly with questions at 123-456-7890. |   | CASE ID CASE CONTRACT SUBMITTED ON REASON OUTCOME<br>201920001 FL PASRR 7/10/2020 11:10:07 AM                                                                                                    |   |
| Notes cannot be modified or deleted after being saved ADD NOTE +                                                          |   | Case Overview Letters/Reports(0) Notes(0) Messages(0)                                                                                                    |   |

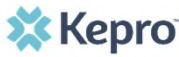

## **Review Case Status & Messages**

## **Helpful Hints**

- For Level I cases, you will receive an automatic determination.
- For Level II cases, you will be able to check the status of Kepro's review using the functionality shown on this page.

#### What to Know?

- You can view the case summary for any case that has been submitted by your facility. To see everything, click **EXPAND ALL**.
- Messages from Kepro about the case will be accessible from the **MESSAGE CENTER** on the top navigation pane as well as directly within the **CASE** in the Messages tab.
- You can add additional documents within the **Case Overview** section and add notes within the **Notes** section.

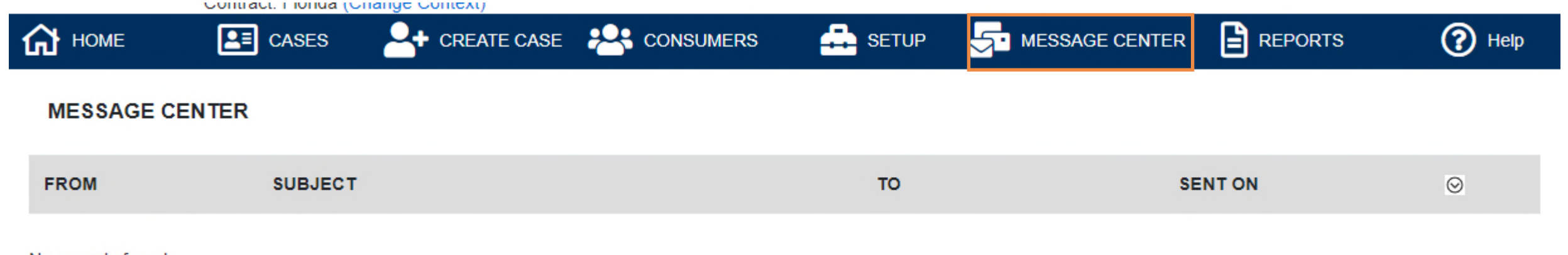

No records found.

## Level I, Resident Review, & Level II Requests

#### What to Know?

Within the **Provider Portal**, a separate case is required for each review. The same basic case structure and process is used for each type of review. **Here are some tips for how the different types of Reviews are processed**:

|                          | LEVEL 1                                                                                                    | <b>RESIDENT REVIEW</b>                                                                                                    | LEVEL II                                                                                                    |
|--------------------------|----------------------------------------------------------------------------------------------------|----------------------------------------------------------------------------------------------------|----------------------------------------------------------------------------------------------------|
| Completed By             | <ul> <li>If Consumer is in Hospital or Nursing Facility:<br/>Provider Staff</li> <li>If Consumer is in Community: Kepro</li> </ul>                                                                                            | Nursing Facility Staff                                                                                                    | <ul><li>Requested by Provider Staff</li><li>Review Completed by KEPRO</li></ul>                                                                                                    |
| Request Type             | PASRR Level I                                                                                                    | PASRR Level I Resident Review                                                                                                    | PASRR Level II                                                                                                    |
| Questionnaire            | PASRR Level I Questionnaire completed when submitting the case.                                                                                                    | PASRR Level I Resident Review Questionnaire completed when submitting the case.                                                        | Kepro will complete PASRR Level II Questionnaire when completing the review.                                                                                                    |
| Required<br>Documents    | None                                                                                                    | Informed Consent, 3008, H&P, MAR, Nursing Notes,<br>Psych, MDS                                                                         | Informed Consent, 3008, H&P, MAR, Nursing Notes,<br>Psych, MDS                                                                                                    |
| Outcome<br>Determination | Completed by the system based on Questionnaire results and state's algorithm                                                                                                    | Completed by the system based on Questionnaire<br>results and sent directly to Kepro for review (same<br>process as Level II review)   | Completed by Kepro reviewer during Level II review only after all required documents are received                                                                                           |
| Next Steps               | <ul> <li>Positive Determination: Submit a Level II Case<br/>Request if the individual is discharging into a<br/>Nursing Facility</li> <li>Negative Determination: Consumer may be<br/>admitted to Nursing Facility</li> </ul> | A Level II Review will be required. Not required to submit a new case, however required documents must be faxed or uploaded per above. | <ul> <li>Recommendation determined by Kepro based on<br/>Level II review.</li> <li>May result in admission to Nursing Facility or<br/>arrangement of other specialized services.</li> </ul> |

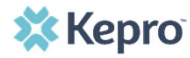

## Additional Resources & Support

## Contact Info

 Image: Constraint of the second state
 Image: Constraint of the second state

 Image: Constraint of the second state
 Image: Constraint of the second state

 Image: Constraint of the second state
 Image: Constraint of the second state

 Image: Constraint of the second state
 Image: Constraint of the second state

 Image: Constraint of the second state
 Image: Constraint of the second state

 Image: Constraint of the second state
 Image: Constraint of the second state

 Image: Constraint of the second state
 Image: Constraint of the second state

 Image: Constraint of the second state
 Image: Constraint of the second state

 Image: Constraint of the second state
 Image: Constraint of the second state

 Image: Constraint of the second state
 Image: Constraint of the second state

 Image: Constraint of the second state
 Image: Constraint of the second state

 Image: Constraint of the second state
 Image: Constraint of the second state

 Image: Constraint of the second state
 Image: Constraint of the second state

 Image: Constraint of the second state
 Image: Constraint of the second state

 Image: Constraint of the second state
 Image: Constraint of the second state

 Image: Constraint of the second state
 Image: Constraint of the second state

 Image: Constrai

🗱 Kepro